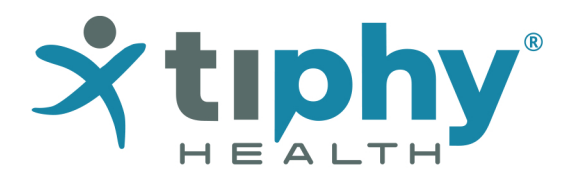

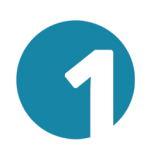

# Dein Ordinationsteam legt Dich als Patient an

Spreche Deine Ordination an und das Ordinationsteam legt Dich mit Deiner E-Mailadresse als Patient an. Führe nun die folgenden Schritte durch.

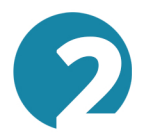

## Deine E-Mail bestätigen und temporäres Passwort erhalten

Du erhälst eine E-Mail mit einem Link zur Bestätigung Deiner E-Mail Adresse. Dann wird Dir eine zweite E-Mail mit einem temporären Passwort geschickt. Mit diesem Passwort kannst Du Dich bei Installation der App einloggen und Dein eigenes Passwort setzen.

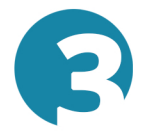

### **Deine App installieren**

Lade Dir Deine Therapieplan-App aus dem Google Play Store oder dem Apple App Store . Scanne mit Deinem Smartphone den jeweiligen QR-Code oder suche alternativ nach "tiphyHEALTH" im App Store.

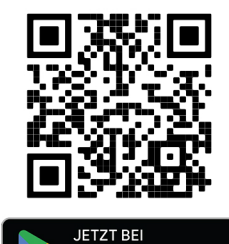

Google Play

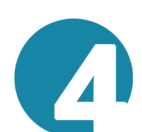

### Deine App öffnen und Registrierung abschließen

Öffne nun die App und lasse Benachrichtigungen zu. Wir schicken Dir wichtige Erinnerungen zu Deinen Übungen und Deinem Gesundheitstagebuch. Mit Deiner E-Mailadresse und Deinem temporären Passwort kannst Du Dich nun zum ersten Mal einloggen und Dir Dein eigenes Passwort setzen sowie die Fragen zur Registrierung beantworten. Die Registierung ist nun abgeschlossen.

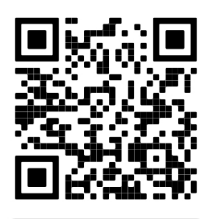

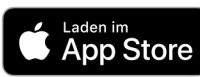

オtiphy

Heute

Übungen & Kurse 3

Selbsteinschätzung 3

4-Füßler-Stand

www.tiphy.a

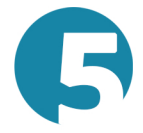

# Warten auf Deinen Therapieplan oder loslegen

Sollte der Therapieplan nicht schon von Deinem Arzt hinterlegt sein, warte nun noch auf Deinen Therapieplan. Wir schicken Dir eine E-Mail, sobald Dein Plan hinterlegt ist.

Dein tiphyHEALTH® Team wünscht Dir viel Freude und gute Genesung.

**Deine Ordination**